# مراحل ثبت نام در سامانه احراز هویت متمرکز

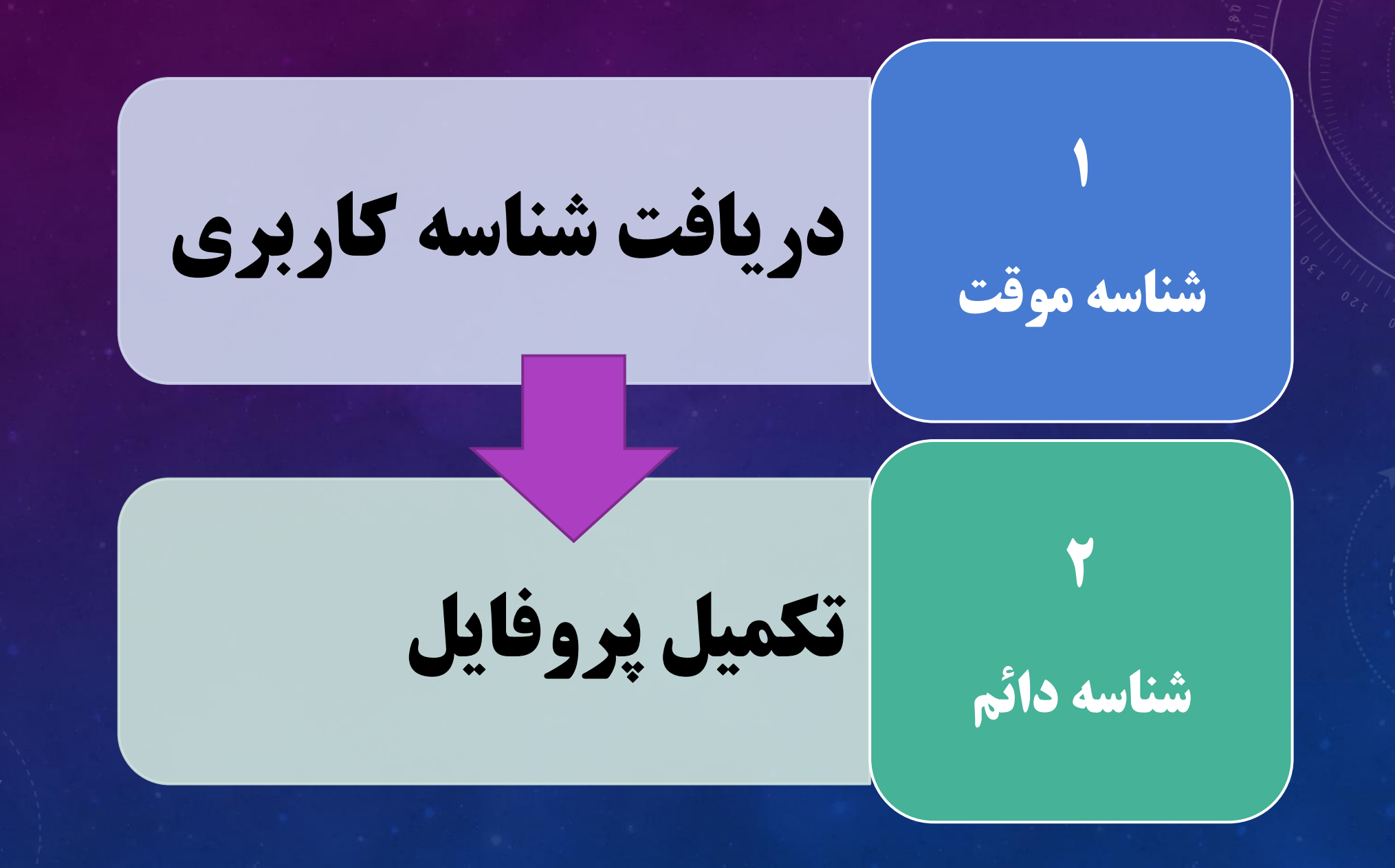

# مرحله یک :دریافت شناسه کاربری(شناسه موقت)

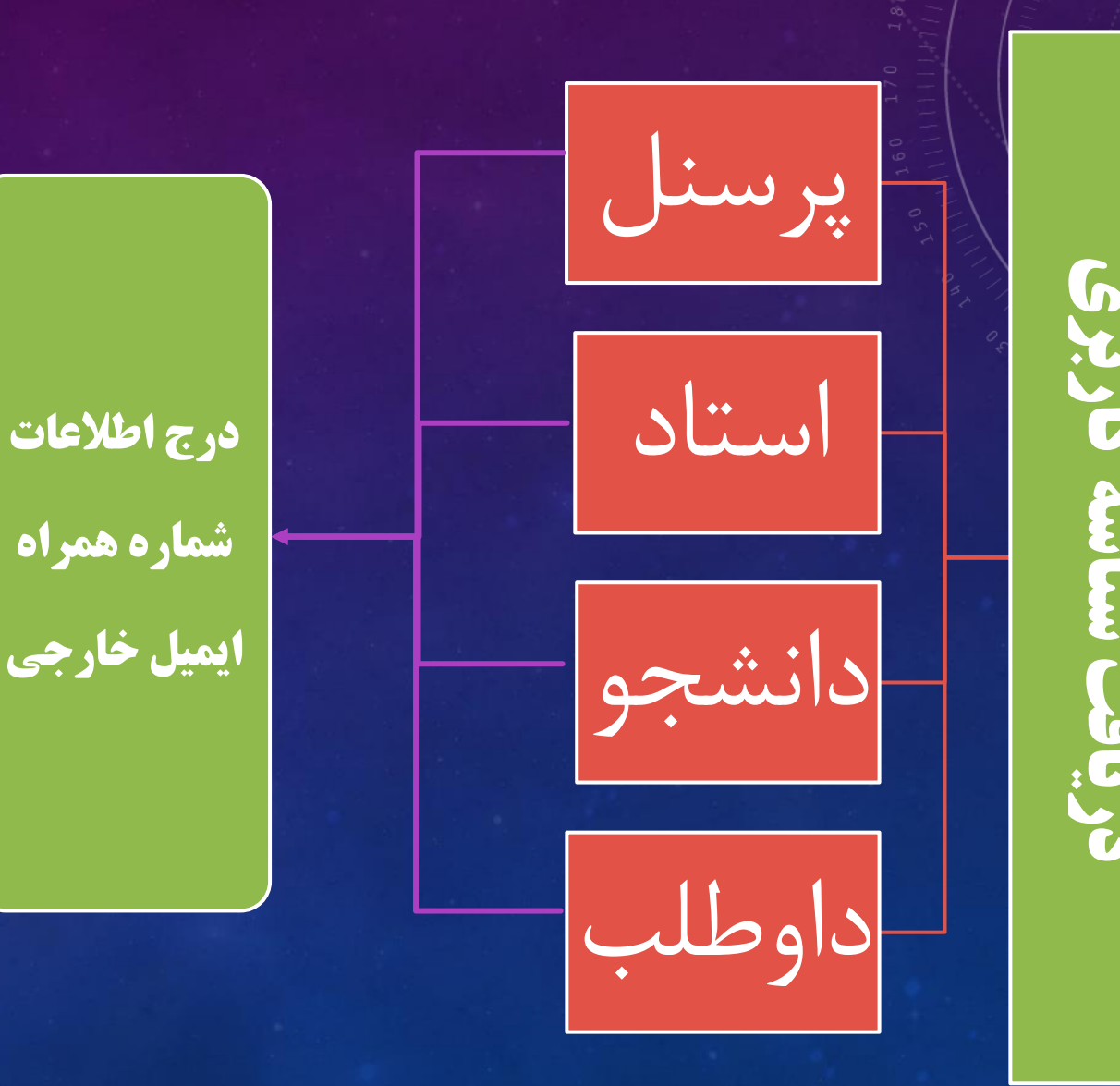

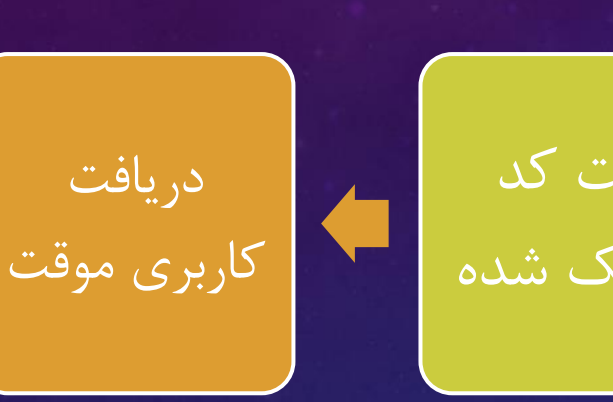

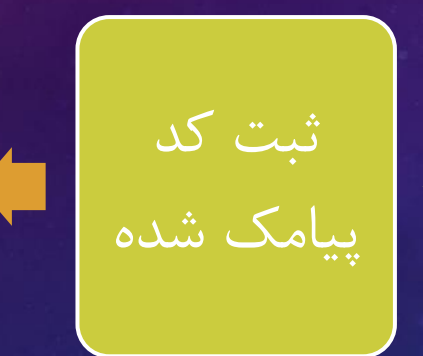

## مرحله یک :دریافت شناسه کاربری(شناسه موقت)

## آدرس سامانه ثبت نام: https://register.shirazu.ac.ir

| أي راهد | ≡∶ سوا∪ت متداول            | 占 بازنشانی رمز عبور | 🗹 پست الکترونیکی                   | 🐣 پروفایل کاربری                                                                                                    | ≁⊖ دریافت شناسه کاربری ∨         | 🍙 مفحہ اصلی        |
|---------|----------------------------|---------------------|------------------------------------|----------------------------------------------------------------------------------------------------|----------------------------------|--------------------|
| -       |                            |                     |                                    | a subscription of the second second s | داوطلب پذیرفته شده               |                    |
|         |                            |                     |                                    |                                                                                                    | دانشجو                           | -                  |
|         |                            |                     |                                    |                                                                                                    | استاد                            | سامان              |
| 16      | A Market Mark              | نه کسانی که نیاز به | ی دانشگاه ایجاد شده است. هم<br>بد. | بران در سامانه های مختلف<br>ین شناسه را دریافت نماین                                                                                                    | پرسنل                            | در راست<br>ورود به |
| Nore.   | Contraction of Contraction | ورود به دانشگاه،    | گان، داوطلبان پذیرفتهشده           | ىل بە تحصيل، دانشآموخت                                                                                                    | سامانه عبارتند از: دانشجویان شاغ | کاربران            |

کاربران سامانه عبارتند از: دانشجویان شاغل به تحصیل، دانشآموختگان، داوطلبان پذیرفتهشده ورود به دانشگاه، مدرسین، کارکنان شاغل و افرادی که در قالب هویت موقت در بازه زمانی مشخص با همکاری دارند.

کاربر گرامی، شما میتوانید از طریق منوی دریافت شناسه کاربری، شناسه کاربری خود را دریافت کنید و رمز عبور مناسب برای آن تنظیم نمایید. در طی فرایند دریافت شناسه کاربری راهنمایی های لازم از طریق پیامہای سیستمی ارائه شده است.

شناسه کاربری به صورت پیش فرض کد ملی است؛ اما افرادی که پست الکترونیکی دانشگاه را دریافت میکنند این شناسه به نام کاربری موجود در آدرس پست الکترونیکی آنان تغییر میکند. به عنوان مثال اگر پست الکترونیکی شما username@shirazu.ac.ir میباشد شناسه کاربری شما username خواهد بود.

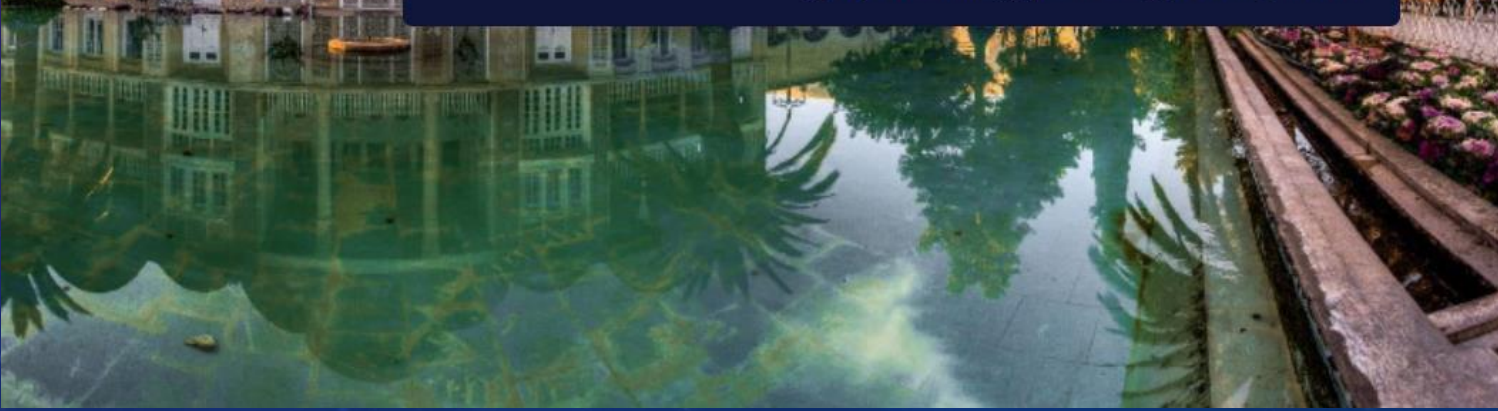

## گام اول- فرم ثبت نام شناسه موقت

#### دریافت شناسه کاربری

|                         | رار دهید) | (لطفا کیبورد خود را در حالت انگلیسی ق<br>شناسه هویتی |
|-------------------------|-----------|------------------------------------------------------|
|                         |           | كدملى                                                |
| تاريخ تولد (yyyy/mm/dd) |           | کد داوطلبی                                           |
| نیتی                    | کد ام     | ° <mark>2dúpp</mark>                                 |
| ىكن                     | پاک       | ارسال                                                |

داوطلب

### دریافت شناسه کاربری

|                        | ار دهید) | (لطفا کیبورد خود را در حالت انگلیسی قر<br>شناسه ممت |
|------------------------|----------|-----------------------------------------------------|
|                        |          | شەسە بىوپىي                                         |
|                        |          | كدملى                                               |
| ر مز عبور سامانه آموزش |          | شماره دانشجویی                                      |
|                        |          |                                                     |
|                        |          | تاریخ تولد (yyyy/mm/dd)                             |
|                        |          |                                                     |
|                        |          |                                                     |
|                        |          |                                                     |
| ندامنیتی               |          | °76btb                                              |
|                        |          |                                                     |
|                        |          |                                                     |
| پاک کن                 |          | ارسال                                               |

دانشجو

### پرسنل و استاد دریافت شناسه کاربری (لطفا کیبورد خود را در حالت انگلیسی قرار دهید) شناسه هویتی کدملی ۲ تاریخ تولد (yyyy/mm/dd)

| کد امنیتی | °C beh 4 |
|-----------|----------|
|           |          |

پاک کن

ارسال

### گام بعد- فرم ثبت نام شناسه موقت

|                                  | 1   |                      | c                       | درخواست شناسه موقن                             |  |
|----------------------------------|-----|----------------------|-------------------------|------------------------------------------------|--|
| درخواست شناسه موقت               |     | نام خانوادگی انگلیسی |                         | نام انگلیسی                                    |  |
| ثبت کد یک بار مصر ف تایید        |     |                      |                         |                                                |  |
| کد تایید شما به 1912 ارسال شد.   |     | تکرار رمز عبور       |                         | رمز عبور                                       |  |
| كددريافتي                        |     | تكرار ایمیل          | ازیابی حساب شما استفاده | ایمیل شخصی شما (از این ایمیل برای ب<br>مـ شود) |  |
| ارسال ارسال مجدد کد در 109 ثانیه |     |                      |                         |                                                |  |
|                                  |     |                      |                         | شماره همراه                                    |  |
|                                  |     |                      | 09123456789             |                                                |  |
|                                  |     | ے کن                 | ۲ų                      | ارسال                                          |  |
| ب کاربری موقت با موفقیت ساخته شد | حسا |                      |                         |                                                |  |

قوانین تعیین گذرواژہ:

- حداقل طول گذرواژه 8 کاراکتر باشد
- حداقل شامل یک حرف کوچک انگلیسی باشد
- حداقل شامل یک حرف بزرگ انگلیسی باشد
  - حداقل شامل یک عدد باشد

### حساب کاربری موقت شما ایجاد شد.

حساب کاربری موقف شس

نام کاربری:

تا یک ماه آینده با مراجعه به پروفایل کاربری در خواست اکانت دائم خود را ثبت کنید. اگر دارای نام کاربری ایمیل هستید، میتوانید اکانت فعلی خود را فعال کنید.

2

3

# مرحله دو :تکمیل پروفایل(شناسه دائم)

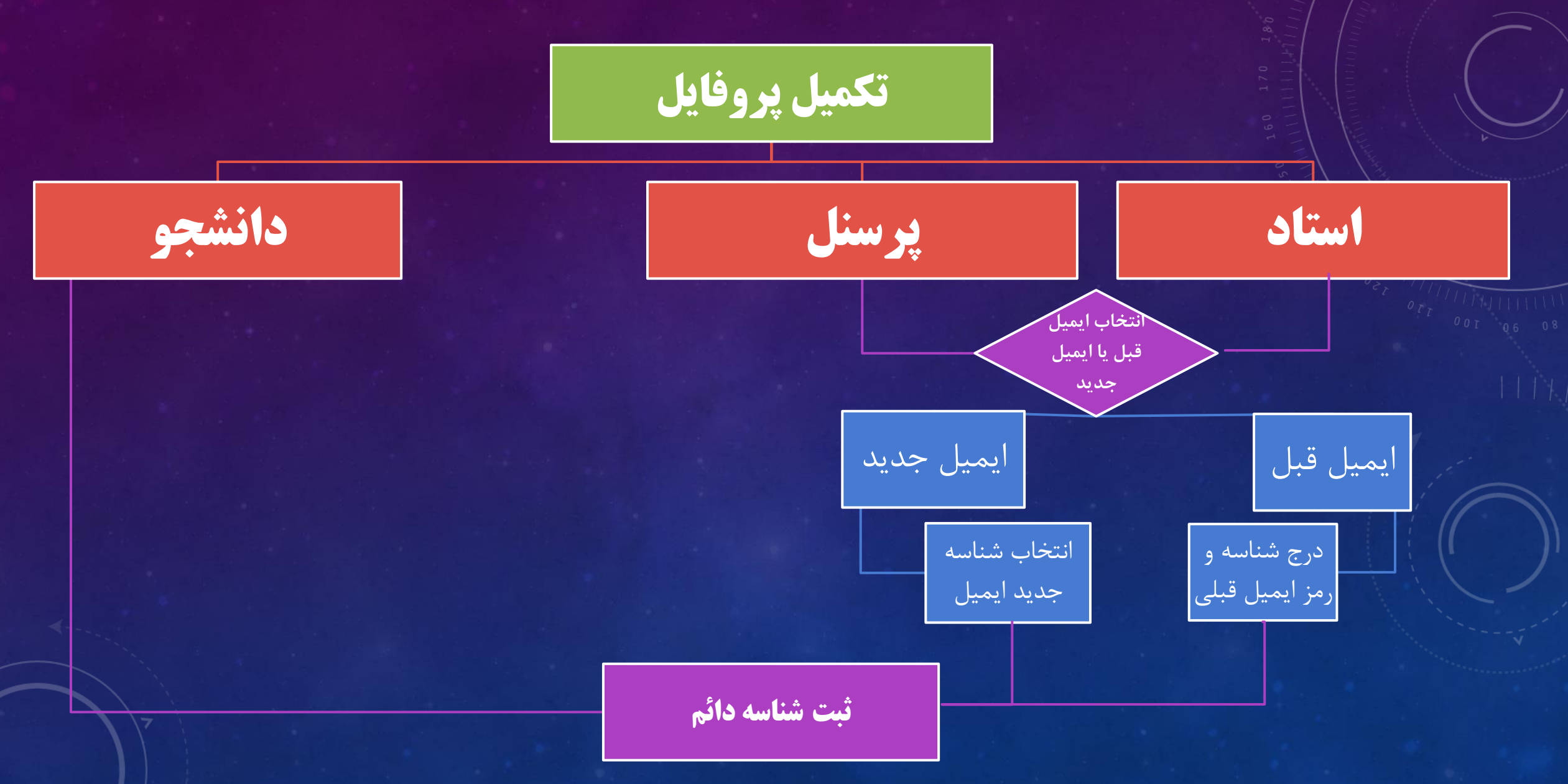

## مرحله دو :تكميل پروفايل(شناسه دائم)

## آدرس سامانه ثبت نام: https://register.shirazu.ac.ir

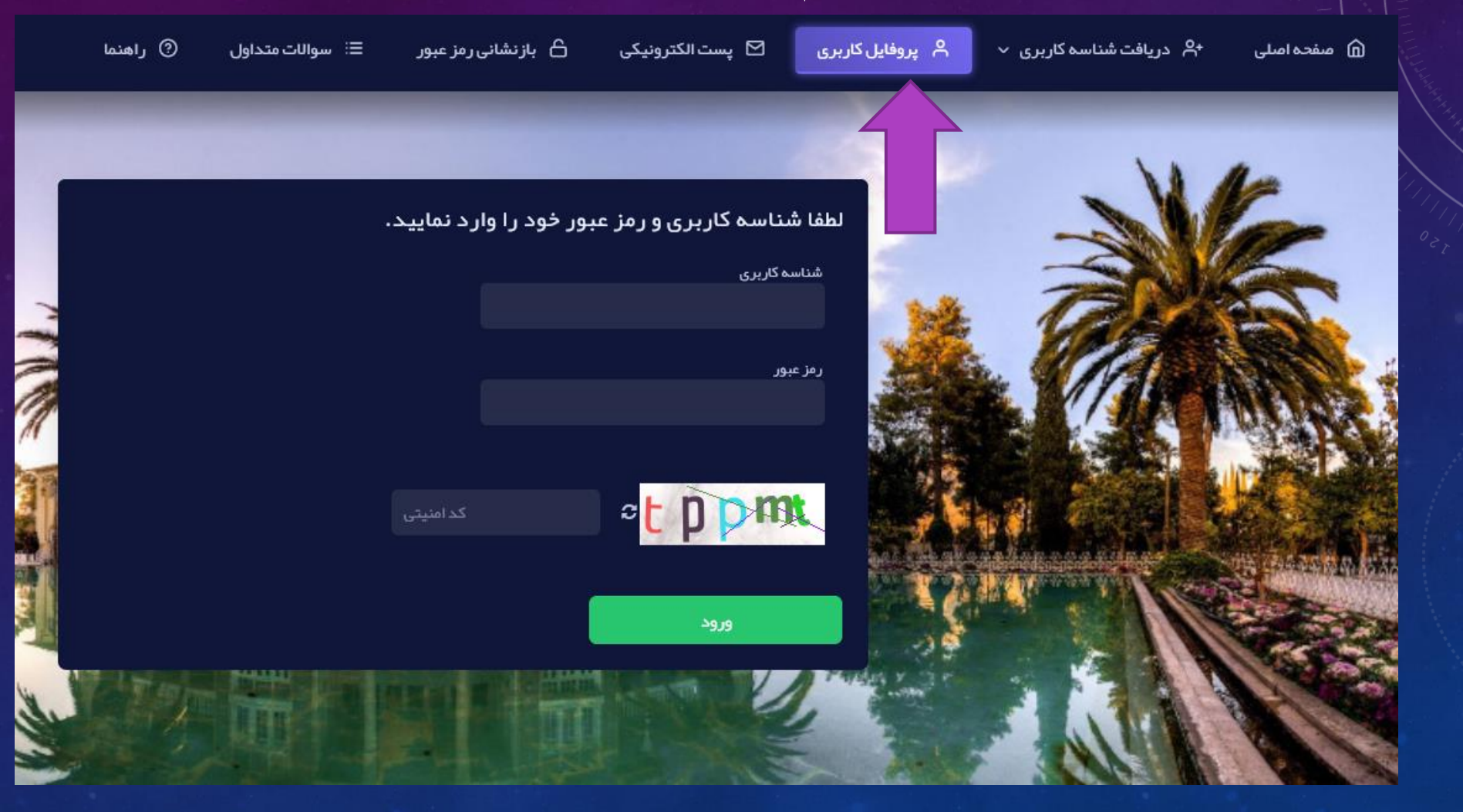

# گام ها- فرم ثبت نام شناسه دائم

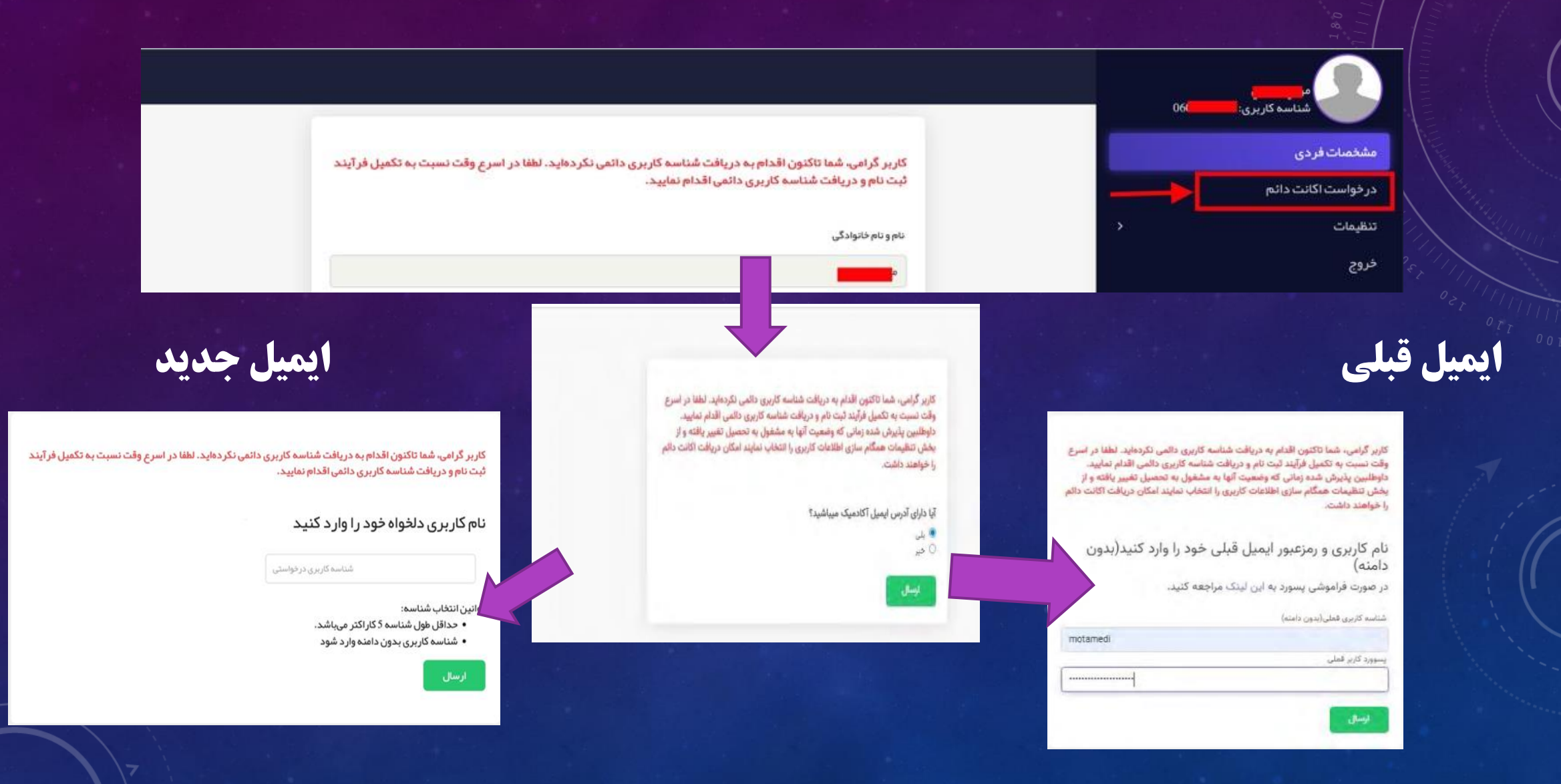

# همگام سازی اطلاعات کاربر-سیستم احراز هویت متمرکز

|                                                                                                    |   | حیدر قانعی<br>شناسه کاربری: ghanei |  |
|----------------------------------------------------------------------------------------------------|---|------------------------------------|--|
| در صورتی که اطلاعات کاربر شما در سایر سامانهها تغییر کرده است، میتوانید آنیا را بروزرسانی کنید                                                                 |   | مشخصات فردی                        |  |
| اگر نقش جدیدی به شما اضافه شده است نیز از اینجا اقدام کنید. نقشهای جدید میتواند شامل شروع<br>همکاری به منوان استاد بیسنا برایذی شیدی یک مقطع جدید تحمیرا براشد |   | مشخصات پر سنلی                     |  |
|                                                                                                    |   | مشخصات ایمیل                       |  |
| کدامنیتی 268                                                                                                    |   | مشخصات دانشجویی (کار شناسی ار شد ) |  |
|                                                                                                    | ^ | تنظيمات                            |  |
| بروزرسانى                                                                                                    |   | تغيير عكس پروفايل                  |  |
|                                                                                                    |   | تغيير رمز عبور                     |  |
|                                                                                                    |   | همگام سازی اطلاعات کاربر           |  |
|                                                                                                    |   | انتقال ایمیل                       |  |
|                                                                                                    |   | خروج                               |  |
|                                                                                                    |   |                                    |  |

تغییر رمز عبورکاربر-سیستم احراز هویت متمرکز

| حيدر قانعى           |  |
|----------------------|--|
| شناسه کاربری: ghanei |  |
| - <del></del>        |  |

مشخصات فردى

مشخصات پر سنلی

مشخصات ايميل

مشخصات دانشجویی (کار شناسی ار شد )

~

تنظيمات

تغيير عكس پروفايل

تغيير رمز عبور

همگام سازی اطلاعات کاربر

انتقال ايميل

خروج

| ر مز عبور فعلی      |  |
|---------------------|--|
|                     |  |
| ر مز عبور جدید      |  |
|                     |  |
|                     |  |
| تکرار رمز عبور جدید |  |
|                     |  |
| بروزرسانی           |  |
|                     |  |
|                     |  |
|                     |  |
|                     |  |

بازنشانی رمزعبور- سیستم احراز هویت متمرکز

🔒 باز نشانی رمز عبور

🗹 يست الكترونيكى

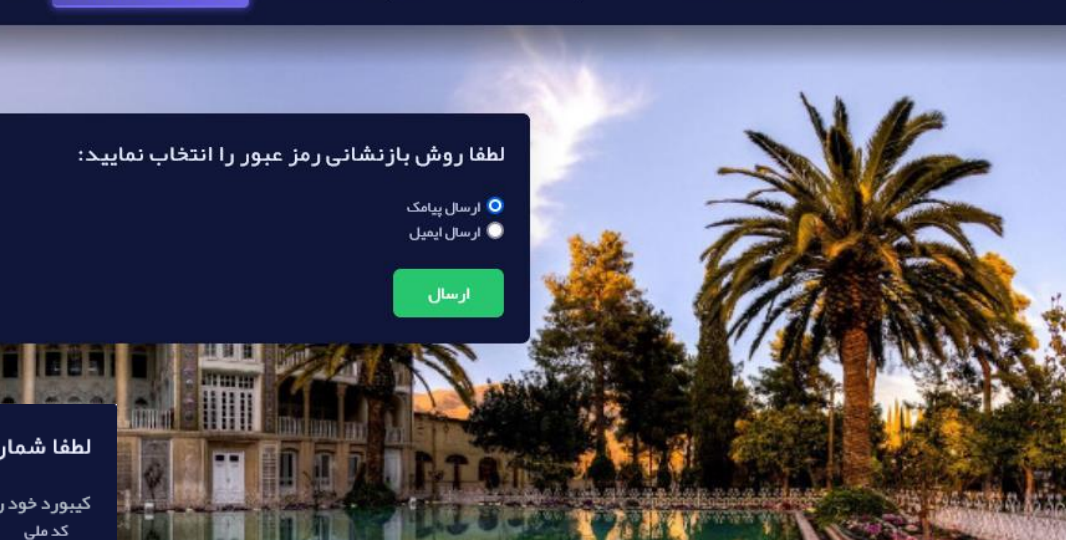

Ӓ پروفایل کاربری

🕂 دریافت شناسه کاربری 🗸

🍙 صفحہ اصلی

لطفا شماره ملی خود را وارد نمایید.

⑦ راهنما

کیبورد خود را در حالت انگلیسی قرار دهید

⊟∶ سوالات متداول

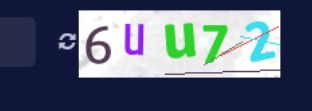

ورود

بازنشانی رمز عبور

### ثبت کد یک بار مصر ف تایید

کیبورد خود را در حالت انگلیسی قرار دهید کد تایید شما به 9179xxxxx7 ار سال شد.

کد دریافتی

ار سال 🛛 ار سال مجدد کد در 112 ثانی